## Pratiche Edilizie on line

Per utilizzare il portale di preparazione delle pratiche accedere al sito del Comune di Arezzo e cliccare su "Ambiente ed Edilizia Online" oppure digitare il link:

http://servizionline.comune.arezzo.it/jdomandeonlineEdilizia/

| Inserisc   | i login e password |
|------------|--------------------|
| Login:     |                    |
| Deserverd  |                    |
| Password:  |                    |
|            |                    |
| Entra      | Indietro           |
| Registrati | Recupera Password  |

- Tigitare il nome utente e la password personali.
- Chi non le avesse può autoregistrarsi cliccando sul link "Registrati" (la password di accesso sarà inviata via SMS)
- Chi avesse dimenticato la password può ottenerne una nuova cliccando su "Recupera Password"

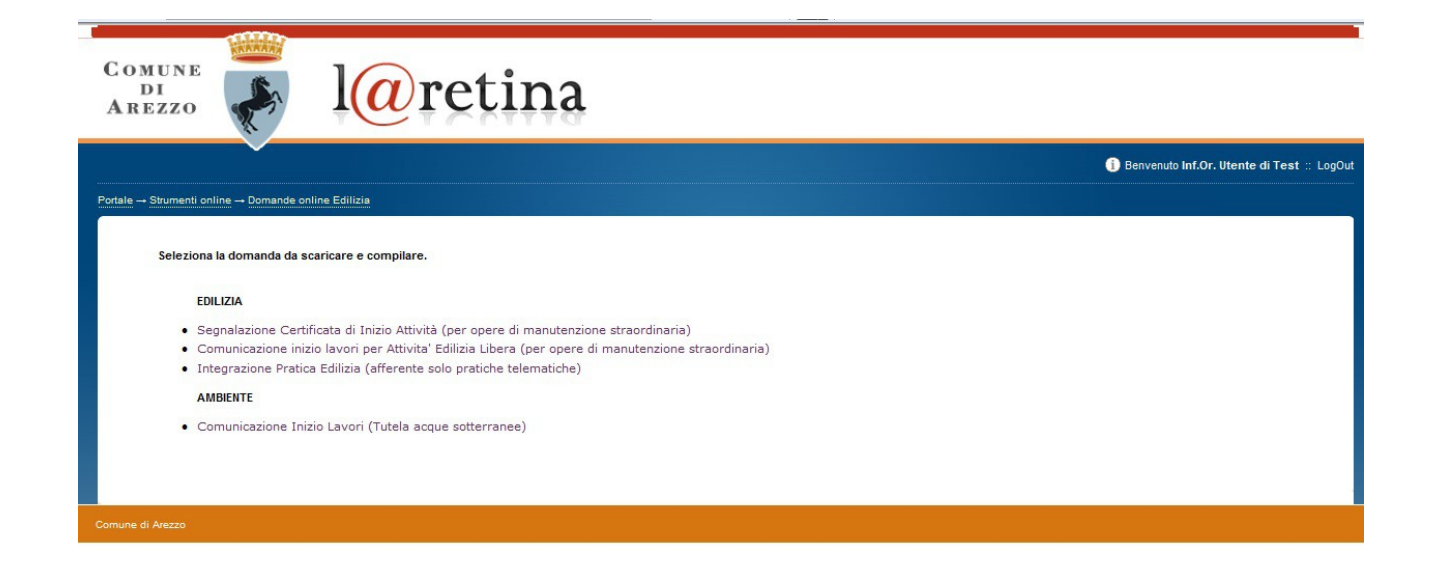

Selezionare il tipo di pratica desiderata, all'interno è presente il modulo scaricabile e le informazioni fornite dall'Ufficio Edilizia in merito alla documentazione da allegare alle pratiche.

| Comune<br>DI<br>Arezzo                                                                                                    | l@retina                                                                                                    |                                            |
|----------------------------------------------------------------------------------------------------|----------------------------------------------------------------------------------------------------|--------------------------------------------|
|                                                                                                    |                                                                                                    | Benvenuto Inf.Or. Utente di Test :: LogOut |
| Portale → Strumenti online → Domande o<br>Tipologia scelta: Segnalazior                                                    | al <u>ne Edilizia</u><br>Pritificata di Inizio Attività (per opere di manuterizione straordinaria)                                                                                                    |                                            |
| Informazioni sulla modalità di c<br>Scarica il modello sul tuo Com                                                         | ompilazione 🕦<br>outer per procedere alla compilazione 🔊                                                                                                    |                                            |
| Compilazione modello<br>Una volta scaricato e salvato<br>Il modello, in formato pdf, è gi<br>Puoi sospendere la compilazio | l modello sul proprio computer, procedere alla compilazione delle specifiche sezioni.<br>personalizzato con alcune informazioni (esempio: cognome, nome, ecc). Si ricorda che, per la compilazione, è necessario utilizzare Adobe Re<br>ne e riprenderla in un momento successivo recuperando il file dalla posizione dove lo hai salvato nel tuo computer. | ader.                                      |
| Una volta terminata la compila                                                                                             | zione procedere alla trasmissione attraverso l'apposita funzione del Portale.                                                                                                    |                                            |
| Se vuoi procedere adesso alla                                                                                              | trasmissione premi qui                                                                                                    |                                            |
| Comune di Arezzo                                                                                                    |                                                                                                    |                                            |

- A questo punto si può scaricare sul proprio PC il modello predisposto e lo si compila nelle parti interessate.
- Si allega con questa maschera il modello generale scaricato e tutti gli allegati necessari e si trasmette il tutto in Comune (ogni file deve essere firmato digitalmente)

| Trasmissione upmanda.                                                                                                    |                               |                                         |  |  |
|----------------------------------------------------------------------------------------------------|-------------------------------|-----------------------------------------|--|--|
| Tipologia Selezionata: Segnalazione Certificata di Inizio Attività (per opere d                                                                                                    | i manutenzione straordinaria) |                                         |  |  |
| Selezionare il midello da trasmettere, presidentamente compilato e salvato.                                                                                                    |                               |                                         |  |  |
| Sfoglia *                                                                                                    |                               |                                         |  |  |
| 10474                                                                                                    |                               |                                         |  |  |
| Trasmissione Illegati                                                                                                    |                               |                                         |  |  |
| Selezionare gli eventuali documenti da presentare in allegato alla domanda.                                                                                                    | tità e desumenti di teste     |                                         |  |  |
| Gil allegati prototti potranno essere por, immagini, scansioni di documenti di idei                                                                                                    | ntita o documenti di testo.   |                                         |  |  |
| DOCUMENTATIONE FOTOGRAFICA                                                                                                    |                               | 1                                       |  |  |
| Doc Ento per conti lato o portione edificio                                                                                                    | Cfoolin                       | Many E Mb - Elley 1 add a 7m tad"       |  |  |
| Doc Foto edifici valore storico culturale o arch                                                                                                    | Cfogle                        | Max. 5 Mb File:                         |  |  |
| Doct of earlier value stored catellate o arcit.                                                                                                    | Stogia                        | Max: o Mo Hile: .pdf.p/m.tsd            |  |  |
| DOCUMENTAZIONE GRAFICA STATO ATTUALE                                                                                                    |                               |                                         |  |  |
| Stralcio oglio catastale adeguata ed estesa                                                                                                    | Sfoglia                       | Max: 5 Mb File: '.pdf.p7m.tsd'          |  |  |
| Stralcio I R.U. zona con perimetro dell'immobile                                                                                                    | Sfoglia                       | Max: 5 Mb File: ".pdf.p7m.tsd"          |  |  |
| Corogra ia del lotto quotata (PDF)                                                                                                    | Sfoglia                       | Max: 5 Mb File: '.pdf.p7m.tsd'          |  |  |
| Corogra ia del lotto quotata (DWF)                                                                                                    | Sfoglia                       | Max: 5 Mb File: ".dwf"                  |  |  |
| Rilievo tuotato immobile piante, prospetti e sezioni (PDF)                                                                                                    | Sfoglia                       | Max: 5 Mb File: '.pdf.p7m.tsd'l         |  |  |
| Rilievo puotato immobile piante, prospetti e sezioni (DWF)                                                                                                    | Sfoglia                       | Max: 5 Mb File: ".dwf"                  |  |  |
| DOCUMENTAZIONE GRAFICA STATO DI PROGETTO                                                                                                    |                               |                                         |  |  |
| Planimetria generale in scala 1:500 o 1:200 quotata (PDF)                                                                                                    | Sfoglia                       | Max: 5 Mb File: '.odf.p7m.tsd'          |  |  |
| Planimetria generale in scala 1:500 o 1:200 quotata (DWF)                                                                                                    | Sfoglia                       | Max: 5 Mb File: ".dwf"                  |  |  |
| Progeto quotato piante, prospetti e sezioni (PDF)                                                                                                    | Sfoglia                       | Max: 5 Mb File: ".pdf.p7m.tad"          |  |  |
| Proge to quotato piante, prospetti e sezioni (DWF)                                                                                                    | Sfoglia                       | Max: 5 Mb File: '.dwf'                  |  |  |
| Stato sovrapposto piante, prospetti e sezioni (PDF)                                                                                                    | Sfoglia                       | Max: 5 Mb File: '.pdf.p7m.tsd'l         |  |  |
| Stato sovrapposto piante, prospetti e sezioni (DWF)                                                                                                    | Sfoglia                       | Max: 5 Mb File: ".dwf"                  |  |  |
| and an and the second second se                                                                                                    |                               | 0.0000000000000000000000000000000000000 |  |  |
| DOCUMENTAZIONE SCRITTA                                                                                                    | Clarks                        | Many & Mb. The Last a Tes and           |  |  |
| Parei a Nulla Osta o Átti Ássanso                                                                                                    | Stogia                        | Max: 0 Mb Pile: .pdf.p/m.tsd            |  |  |
|                                                                                                    | Stogia                        | Max: 5 Mb File: .pdf.p/m.tsd1           |  |  |
| PROCURA SPECIALE                                                                                                    |                               |                                         |  |  |
| O Proura speciale e copia Documento Identità                                                                                                    | Sfoglia                       | * Max: 5 Mb File: '.pdf.p7m.tsd'        |  |  |
|                                                                                                    |                               |                                         |  |  |
|                                                                                                    | Stonlia                       | i. I                                    |  |  |
|                                                                                                    | Sfoglia                       |                                         |  |  |
|                                                                                                    | Sfoglia                       |                                         |  |  |
|                                                                                                    | Stoplia                       | i                                       |  |  |
|                                                                                                    | Stopia                        |                                         |  |  |
|                                                                                                    |                               |                                         |  |  |
|                                                                                                    |                               |                                         |  |  |
| Control Indiana Control Control Contro |                               |                                         |  |  |

Si attende quindi la risposta dell'avvenuta trasmissione

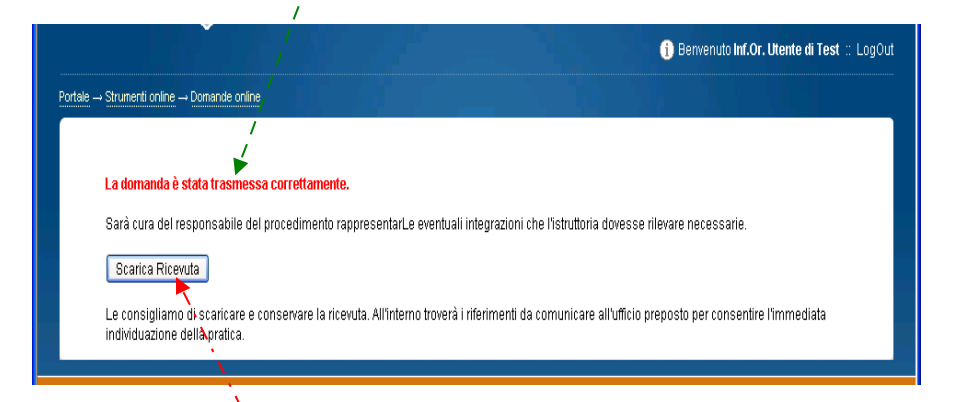

e si scarica la ricevuta riepilogativa che riporta la data di presentazione e il numero di protocollo assegnato. Successivamente, in fase di back office, verrà assegnato il numero di pratica edilizia.

| der     |                                             |                                                                                                    |                           |                 |  |  |  |
|---------|---------------------------------------------|----------------------------------------------------------------------------------------------------|---------------------------|-----------------|--|--|--|
| rymenti | Fingstra ?                                  |                                                                                                    |                           |                 |  |  |  |
| •       | 100% •                                      | Trova                                                                                                    | <b>_</b> •                |                 |  |  |  |
|         |                                             |                                                                                                    |                           |                 |  |  |  |
|         | Comune di Arezzo - SERVIZIO DOMANDE ON-LINE |                                                                                                    |                           |                 |  |  |  |
|         |                                             | RIC                                                                                                    | CEVUTA DI INOLTRO I       | OOMANDA ON-LINE |  |  |  |
|         |                                             | II/Ia Signor/a Inf.Or. Utente di Test<br>in data odierna, ha inoltrato per via telematica la domanda per il seguente settore:<br>RICHIESTA DI PERMESSO DI COSTRUIRE (Art.78 e 83, L.R.1/2005)                         |                           |                 |  |  |  |
|         |                                             | Esito trasmissione:                                                                                                    | INOLTRATA                 |                 |  |  |  |
|         |                                             | Data trasmissione:                                                                                                    | 02/10/2013                | 13:34:43        |  |  |  |
|         |                                             | Riferimento Pratica:                                                                                                    |                           |                 |  |  |  |
|         |                                             | Protocollo                                                                                                    | GE/2013/500001            | 03/10/2013      |  |  |  |
|         |                                             | Ringraziando per aver utilizzato i servizi interattivi del portale, ricordiamo inoltre che sarà<br>possibile consultare lo stato di avanzamento della pratica dalla funzione "Consultazione<br>Pratiche" del portale. |                           |                 |  |  |  |
|         |                                             | Elenco allegati inviat                                                                                                    | i con la domanda:         |                 |  |  |  |
|         |                                             | (Doc.Fotog. Estesa                                                                                                    | a tutta l'area) Tramonto. | jea             |  |  |  |
|         |                                             |                                                                                                    |                           |                 |  |  |  |